Mondo Abaco CU 2022 – Come inserire la certificazione di un professionista forfettario che espone in fatture altre operazioni esenti

Ipotizzando di ricevere un documento che ha come ammontare lordo corrisposto 1.502,00 euro, dove 1.500,00 è il compenso non soggetto a ritenuta e 2,00 è la rivalsa dell'imposta di bollo, la CU deve essere composta di due moduli.

CU 2022 prevede e gestisce la casistica nel seguente modo:

1 – Inserire il primo modulo indicando gli importi come segue (**partire sempre dal codice 24 o codice 21 del campo 6**):

| Certificazione Unica 2022                                                                                                    |                                                  |                                                         |                                                 |  |  |  |  |  |
|----------------------------------------------------------------------------------------------------|--------------------------------------------------|---------------------------------------------------------|-------------------------------------------------|--|--|--|--|--|
| Percipiente Lavoro Dipendente, Assimilati ed Assistenza Fiscale Lavoro Autonomo Provvigioni e Redditi Diversi Cettificazione Redditi - Locazioni Brevi  |                                                  |                                                         |                                                 |  |  |  |  |  |
| Tipologia Reddituale - Dati Fiscali Dati Previdenziali - Fallimento e liquidazione coatta amministrativa - Redditi erogati da altri soggetti Altri dati |                                                  |                                                         |                                                 |  |  |  |  |  |
|                                                                                                    |                                                  |                                                         |                                                 |  |  |  |  |  |
| 1 🗘 Aggiungi modulo Elimina modulo 1 - Causale A - prestazioni di lavoro autonomo rientranti nell'esercizio di arte o professione abituale; 💉           |                                                  |                                                         |                                                 |  |  |  |  |  |
|                                                                                                    |                                                  |                                                         |                                                 |  |  |  |  |  |
| 5 - Somma non soggetta a ritenuta                                                                                                    |                                                  |                                                         |                                                 |  |  |  |  |  |
| 2 - Anno                                                                                                    | 4 - Ammontare lordo corrisposto                  | per regime convenzionale                                |                                                 |  |  |  |  |  |
| 3 - Anticipazione                                                                                                    | 1.502,00                                         | 0,00                                                    |                                                 |  |  |  |  |  |
| 6 - Codice                                                                                                    |                                                  |                                                         | / - Altre somme non soggette a<br>ritenuta      |  |  |  |  |  |
| 24 - compensi, non assoggettati a rite                                                                                                    | enuta d'acconto, comsposti ai soggetti           | i in regime forfetario di cui all'artico                | 1.500,00                                        |  |  |  |  |  |
| 8 - Imponibile                                                                                                    | 9 - Ritenute a titolo d'acconto                  | 10 - Ritenute a titolo d'imposta                        | 11 - Ritenute sospese                           |  |  |  |  |  |
| 0,00                                                                                                    | 0,00                                             | 0,00                                                    | 0,00                                            |  |  |  |  |  |
| 12 - Addizionale regionale a titolo<br>d'acconto                                                                                                    | 13 - Addizionale regionale a titolo<br>d'imposta | 14 - Addizionale regionale sospesa                      | 15 - Addizionale comunale a titolo<br>d'acconto |  |  |  |  |  |
| 0,00                                                                                                    | 0,00                                             | 0,00                                                    | 0,00                                            |  |  |  |  |  |
| 16 - Addizionale comunale a titolo<br>d'imposta                                                                                                    | 17 - Addizionale comunale sospesa                | 18 - Imponibile anni precedenti                         | 19 - Ritenute operate anni<br>precedenti        |  |  |  |  |  |
| 0,00                                                                                                    | 0,00                                             | 0,00                                                    | 0,00                                            |  |  |  |  |  |
| 20 - Spese rimborsate                                                                                                    | 21 - Ritenute rimborsate                         | 22 - Somme restituite al netto della<br>ritenuta subita |                                                 |  |  |  |  |  |
| 0,00                                                                                                    | 0,00                                             | 0,00                                                    |                                                 |  |  |  |  |  |
|                                                                                                    |                                                  |                                                         |                                                 |  |  |  |  |  |
|                                                                                                    |                                                  |                                                         |                                                 |  |  |  |  |  |
|                                                                                                    |                                                  |                                                         |                                                 |  |  |  |  |  |
|                                                                                                    |                                                  |                                                         |                                                 |  |  |  |  |  |
|                                                                                                    |                                                  |                                                         |                                                 |  |  |  |  |  |
|                                                                                                    |                                                  |                                                         |                                                 |  |  |  |  |  |
|                                                                                                    |                                                  |                                                         |                                                 |  |  |  |  |  |
|                                                                                                    |                                                  |                                                         |                                                 |  |  |  |  |  |
|                                                                                                    |                                                  |                                                         |                                                 |  |  |  |  |  |
|                                                                                                    |                                                  |                                                         |                                                 |  |  |  |  |  |
| <u>O</u> k <u>A</u> nnulla                                                                                                    | )                                                |                                                         |                                                 |  |  |  |  |  |

## N.B. il campo 8 va forzato inserendo 0

2 – Al salvataggio il programma fa una verifica e segnala che il valore del campo 4 è più alto della somma campo 5 e 7 chiedendo se si vuole generare un secondo modulo con la differenza, **rispondere SI** 

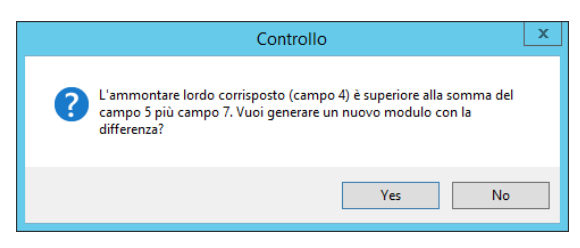

Rispondendo si verrà generato in automatico un **secondo modulo** compilando i soli campi 6 e 7. Il campo 6 con il codice "**22**" e il campo 7 con la differenza calcolata in precedenza di 2,00 euro.

| Richlamanuo in mounica la CO e richlamanuo il seconuo mouulo, si presentera nel seguente mou | Richiamando in modifica | CU e richiamando il s | secondo modulo, si | presenterà nel | seguente modo |
|----------------------------------------------------------------------------------------------|-------------------------|-----------------------|--------------------|----------------|---------------|
|----------------------------------------------------------------------------------------------|-------------------------|-----------------------|--------------------|----------------|---------------|

| Certificazione Unica 2022                                                                                                    |                                                  |                                                         |                                                 |  |  |  |  |  |
|----------------------------------------------------------------------------------------------------|--------------------------------------------------|---------------------------------------------------------|-------------------------------------------------|--|--|--|--|--|
| Percipiente Lavoro Dipendente, Assimilati ed Assistenza Fiscale Lavoro Autonomo Provvigioni e Redditi Diversi Certificazione Redditi - Locazioni Brevi  |                                                  |                                                         |                                                 |  |  |  |  |  |
| Tipologia Reddituale - Dati Fiscali Dati Previdenziali - Fallimento e liquidazione coatta amministrativa - Redditi erogati da altri soggetti Altri dati |                                                  |                                                         |                                                 |  |  |  |  |  |
| Numero Modulo                                                                                                    |                                                  |                                                         |                                                 |  |  |  |  |  |
| 2 2 Aggiungi modulo Elimina modulo 1 - Causale                                                                                                    |                                                  |                                                         |                                                 |  |  |  |  |  |
| C DATI FISCALI                                                                                                    |                                                  |                                                         |                                                 |  |  |  |  |  |
| 5 - Somma non soggetta a ritenuta                                                                                                    |                                                  |                                                         |                                                 |  |  |  |  |  |
| 2 - Anno                                                                                                    | 4 - Ammontare lordo comsposto<br>0,00            | 0,00                                                    |                                                 |  |  |  |  |  |
|                                                                                                    |                                                  |                                                         | 7 - Altre somme non soggette a                  |  |  |  |  |  |
| 6 - Codice                                                                                                    |                                                  | 1/1-                                                    | ritenuta                                        |  |  |  |  |  |
| 22 rerogazione di redditi esenti ovve                                                                                                    | ero ai somme che non costituiscono rec           | 10. Riterute a titolo d'importa                         | 11 - Biteruito sossoso                          |  |  |  |  |  |
| 8 - Imponibile                                                                                                    | 9 - Ritenute a titolo d'acconto<br>0,00          | 0,00                                                    | 0,00                                            |  |  |  |  |  |
| 12 - Addizionale regionale a titolo<br>d'acconto                                                                                                    | 13 - Addizionale regionale a titolo<br>d'imposta | 14 - Addizionale regionale sospesa                      | 15 - Addizionale comunale a titolo<br>d'acconto |  |  |  |  |  |
| 0,00                                                                                                    | 0,00                                             | 0,00                                                    | 0,00                                            |  |  |  |  |  |
| 16 - Addizionale comunale a titolo<br>d'imposta                                                                                                    | 17 - Addizionale comunale sospesa                | 18 - Imponibile anni precedenti                         | 19 - Ritenute operate anni<br>precedenti        |  |  |  |  |  |
| 0,00                                                                                                    | 0,00                                             | 0,00                                                    | 0,00                                            |  |  |  |  |  |
| 20 - Spese rimborsate                                                                                                    | 21 - Ritenute rimborsate                         | 22 - Somme restituite al netto della<br>ritenuta subita |                                                 |  |  |  |  |  |
| 0,00                                                                                                    | 0,00                                             | 0,00                                                    |                                                 |  |  |  |  |  |
|                                                                                                    |                                                  |                                                         |                                                 |  |  |  |  |  |
|                                                                                                    |                                                  |                                                         |                                                 |  |  |  |  |  |
|                                                                                                    |                                                  |                                                         |                                                 |  |  |  |  |  |
|                                                                                                    |                                                  |                                                         |                                                 |  |  |  |  |  |
|                                                                                                    |                                                  |                                                         |                                                 |  |  |  |  |  |
| <u>Qk</u> nnulla                                                                                                    | ]                                                |                                                         |                                                 |  |  |  |  |  |